FORTANIX TECHNICAL DOCUMENTATION

# **Fortanix**

# Integration Guide

### USING DATA SECURITY MANAGER WITH MSSQL SERVER TDE – STANDALONE SERVER

VERSION 1.0

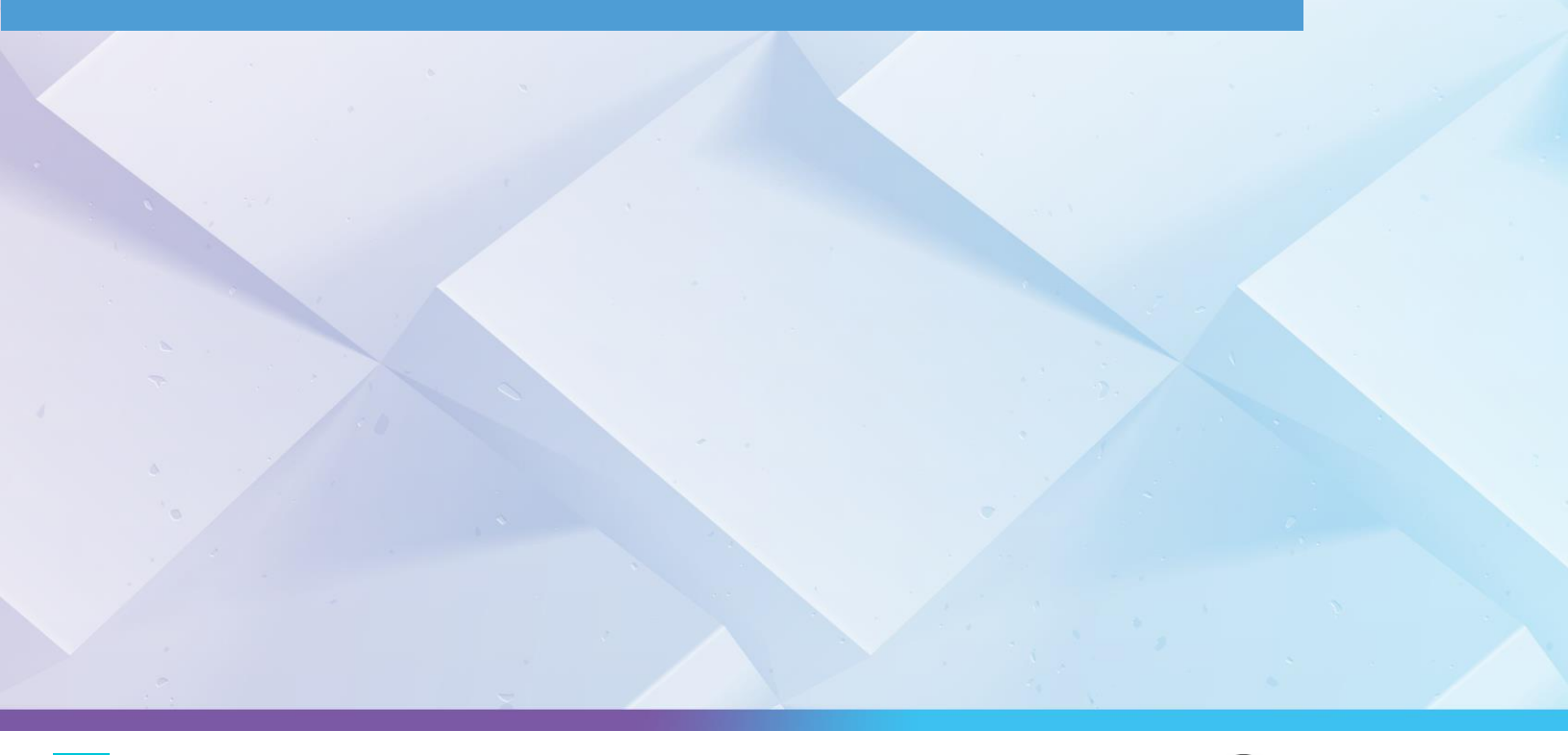

### TABLE OF CONTENTS

| 1.0  |                                    | 2  |
|------|------------------------------------|----|
| 2.0  | ENABLING SQL FEATURES              | 2  |
| 3.0  | CREATING CRYPTOGRAPHIC PROVIDER    | 3  |
| 4.0  | CREATING CREDENTIALS (SYSADMIN)    | 4  |
| 5.0  | CREATING ASYMMETRIC KEYS (MEK)     | 7  |
| 6.0  | CREATING CREDENTIALS (DB ENGINE)   | 8  |
| 7.0  | CREATING LOGIN (DB ENGINE)         | 9  |
| 8.0  | CREATING SAMPLE DATABASE           | 10 |
| 9.0  | CREATING DATA ENCRYPTION KEY (DEK) | 11 |
| 10.0 | ENABLING TDE ON DATABASE           | 12 |
| 11.0 | MONITORING TDE PROGRESS            | 12 |
| 12.0 | DOCUMENT INFORMATION               | 14 |
| 12.1 | Document Location                  | 14 |
| 12.2 | Document Updates                   | 14 |

### **1.0 INTRODUCTION**

This document is a step-by-step guide to implement Microsoft SQL Transparent Data Encryption (TDE) using the Fortanix DSM.

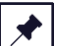

**NOTE**: Ensure that you have performed the steps from *Data Security Manager with MSSQL TDE Integration Guide – Before You Begin Guide.* 

### 2.0 ENABLING SQL FEATURES

Run the following commands if Extensible Key Management (EKM) is not supported or enabled in the SQL Server Edition:

```
sp_configure 'show advanced', 1
GO
RECONFIGURE
GO
sp_configure 'EKM provider enabled', 1
GO
RECONFIGURE
GO
```

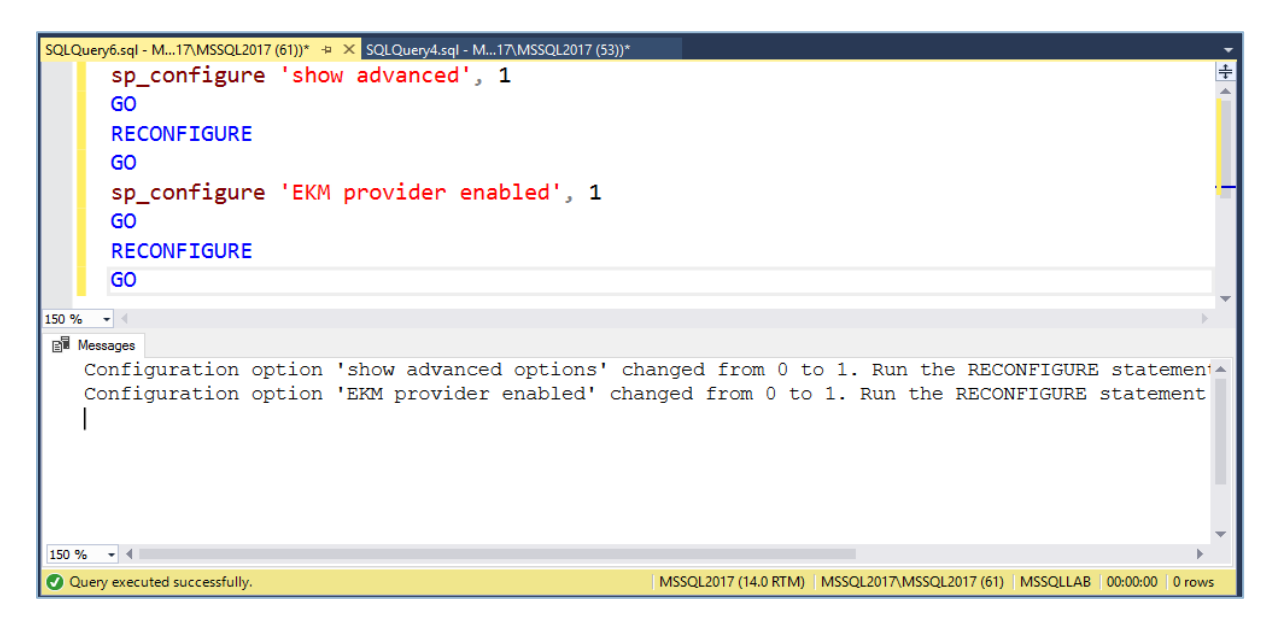

FIGURE 1: RUN COMMANDS FOR ERROR SCENARIO

### **3.0 CREATING CRYPTOGRAPHIC PROVIDER**

Run the following commands to use the correct location of the EKM DLL:

```
CREATE CRYPTOGRAPHIC PROVIDER EKM_Prov
FROM FILE = 'C:\Program Files\Fortanix\KmsClient\FortanixKmsEkmProvi
der.dll';
GO
```

Where,

• EKM Prov refers to the name of the provider defined by the user.

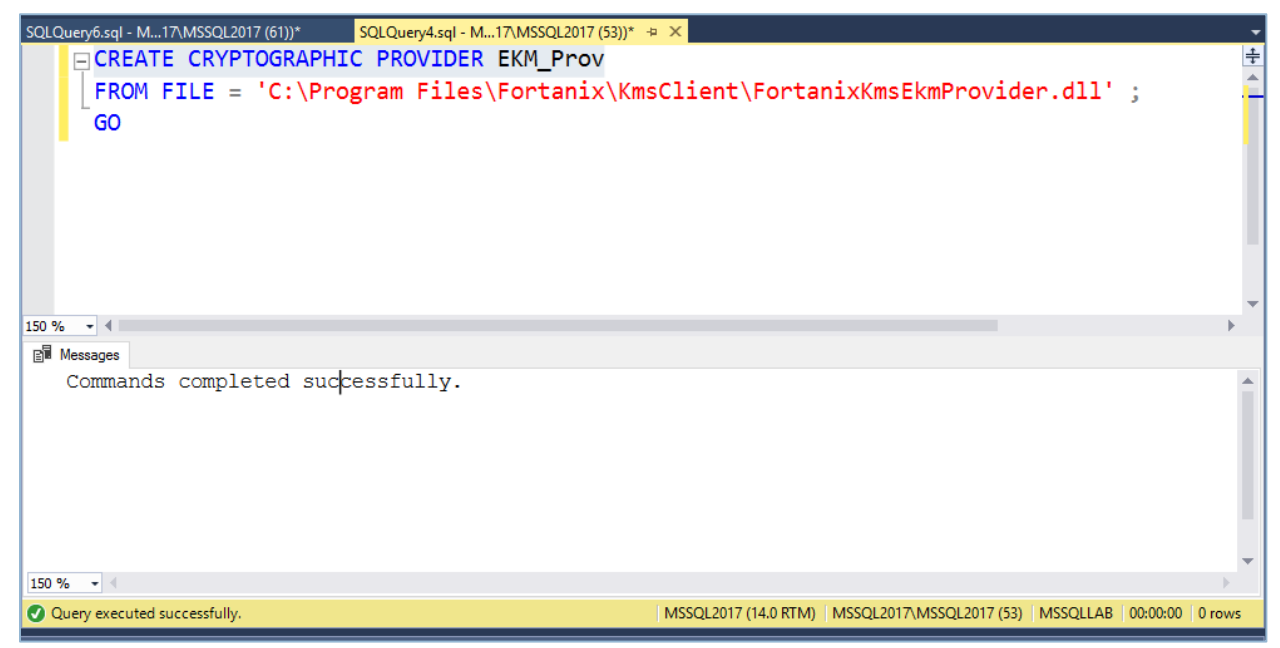

FIGURE 2: CREATE CRYPTOGRAPHIC PROVIDER

### 4.0 CREATING CREDENTIALS (SYSADMIN)

This section describes the steps to create the credentials to generate the Master Encryption Key (MEK) on the Fortanix DSM using the SQL administrator.

The SQL administrator requires permission to connect to Fortanix DSM to generate the key.

- 1. Perform the following steps to get the API key:
  - a. Log in to the Fortanix DSM.
  - b. From the UI left panel, click the **Apps** tab.
  - c. Click **COPY API KEY** to copy the API key of your application and then paste the DSM API key as the value for the SECRET parameter in the next command.

| MS-SQL Demo default / REST API                                                                                                    |                             |                                        |
|----------------------------------------------------------------------------------------------------|-----------------------------|----------------------------------------|
| D. e1893d42-ed10-4995-b464-d7df7e851dc6 D                                                                                                    |                             |                                        |
| vity chart 🗸                                                                                                    |                             |                                        |
|                                                                                                    |                             |                                        |
| O SECURITY OBJECTS USAGE                                                                                                    |                             |                                        |
| Enabled 🖑 (No description) 🖉                                                                                                    |                             |                                        |
| ADI Key                                                                                                    |                             | Activity Logs 🕑 Last updated: 12:28 pm |
| MF LINGY                                                                                                    | use to create applications  | Last login: Never                      |
| bick provides cools, compliers, needers, noral res, code samples, and a new nep system checkeveropers can                                                                                                    | use to create applications. |                                        |
| COPY API KEY                                                                                                    |                             |                                        |
| Change authentication method 🗸                                                                                                    |                             |                                        |
| Groups                                                                                                    | App permissions:            |                                        |
| 基 MS-SQL Demo Default group 원                                                                                                    | A                           |                                        |
|                                                                                                    | EDIT GROUPS                 |                                        |
|                                                                                                    |                             |                                        |
| OAuth                                                                                                    |                             |                                        |
| Using OAuth users can authorize this app to perform actions on their behalf                                                                                                    |                             |                                        |
| OAuth enabled                                                                                                    |                             |                                        |
|                                                                                                    |                             |                                        |
|                                                                                                    |                             |                                        |
|                                                                                                    | EDIT                        |                                        |
| All Developer Resources                                                                                                    | EDIT                        |                                        |
| All Developer Resources DSM developer resources DSM developer resources provides libraries, example code and documentation that developers can use to integrate their ap following link to whit DSM resources page. | EDIT                        |                                        |
| All Developer Resources DSM developer resources provides libraries, example code and documentation that developers can use to integrate their ap librowing link to visit DSM resources page.                        | EDIT                        |                                        |

FIGURE 3: COPY API KEY

2. Run the following commands to create a credential using the copied API key in your SQL Server Studio that will be used by the system administrators:

```
CREATE CREDENTIAL sa_ekm_tde_cred
WITH IDENTITY = 'Identity1',
SECRET = '<DSM API KEY>'
```

```
FOR CRYPTOGRAPHIC PROVIDER EKM_Prov ;

GO

SQLQuey7xql-M.17MMSQL2017(53)" * ×

CREATE CREDENTIAL sa_ekm_tde_cred

WITH IDENTITY = 'Identity1',

SECRET = 'NTEyMDJmN2QtNTkyMi002DdhLTg0MDUtODg1MTY2YmYxZDhi0lQ2N3FaU2JGdFUwRDRVZWtKdXNK

FOR CRYPTOGRAPHIC PROVIDER EKM_Prov ;

GO

Solution for the second successfully.

Solution for the second successfully.

SSQL2017(14.0 RTM) MSSQL2017(53) MSSQLLAB 000000 0rows
```

FIGURE 4: CREATE CREDENTIAL

3. Add the credential to a high privileged user such as your own domain login in the

format [DOMAIN\login]:

```
ALTER LOGIN "<Domain>\Administrator"
ADD CREDENTIAL "sa_ekm_tde_cred";
GO
```

Run the following commands in case there is no domain, and the machine is part of a workgroup or standalone:

```
ALTER LOGIN "LOCALHOST\Administrator"
ADD CREDENTIAL "sa_ekm_tde_cred";
GO
```

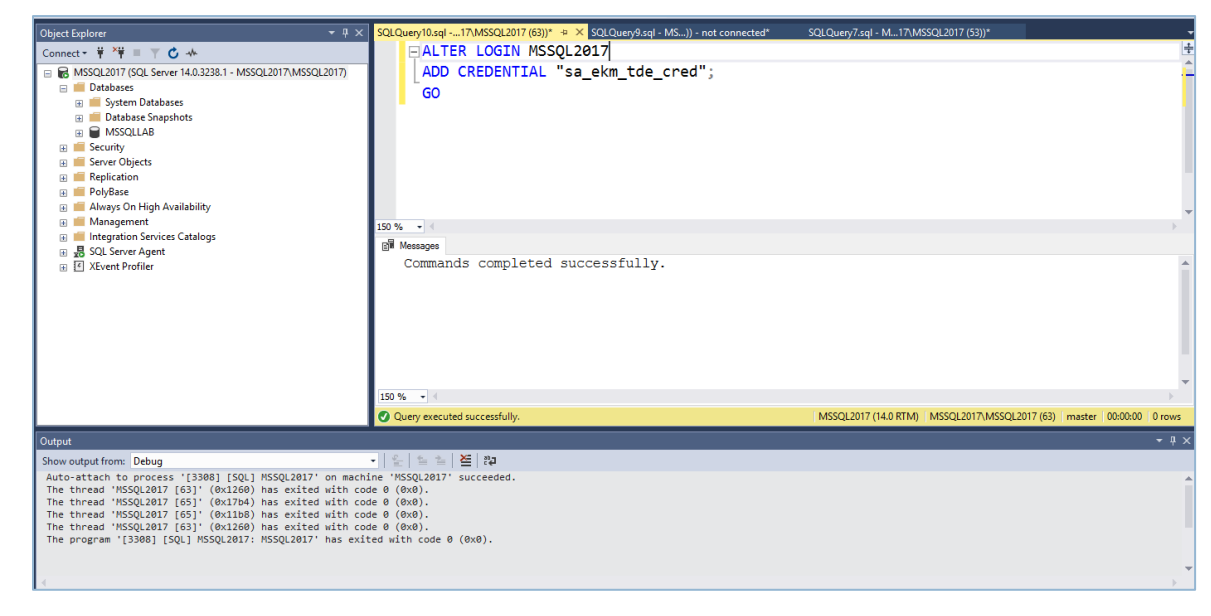

FIGURE 5: COMMAND FOR NO DOMAIN

If you are not an administrator and hence unable to alter the login, open the Object

Explorer and map the credentials as shown in the following image:

| 2. 52.172.32.101 (ms2014ent)           | 3. 62.172.140.254 (MSSQL2017)                           | (3)                         |                                               |                                         |                   |                                |                                    | Ø                       |
|----------------------------------------|---------------------------------------------------------|-----------------------------|-----------------------------------------------|-----------------------------------------|-------------------|--------------------------------|------------------------------------|-------------------------|
| X Detach tab Q Toggle scaling 50 Fulso | reen 💷 Fit to window size 🔍 Set conne                   | ction password 🕴 Hide bar   | X Disconnect                                  |                                         |                   |                                |                                    |                         |
| 45                                     | SQLQuery15.sq                                           | I - SQL2014Enterpr.master ( | SQL2014Enterpr\ms2014er                       | nt (58))* - Microsoft SQL Server M      | Management Studio | o (Administrator)              |                                    | = 0 X                   |
| File Edit View Project Debug Tools     | Window Help                                             |                             |                                               |                                         |                   |                                |                                    |                         |
| 🗄 🔂 • 🔄 • 😅 🛃 🥔 🔔 New Query 📋          | B & & B & B                                             | (四·马) (四) > (               |                                               | - 109                                   | · Q3** .          |                                |                                    |                         |
| 1 3/ 12/   master -   1                | Execute > Debug = > 10 = 1                              | 174000122                   | 連課 44 。                                       |                                         |                   |                                |                                    |                         |
| Object Explorer 🔹 🕴 🗙                  | SQLQuery15.sql - Srpr\ms2014ent (58))                   | 0                           | Login Properties - SQL2                       | 014Enterpr\ms2014ent                    | _ 0 X             |                                | - Properties                       | - # ×                   |
| Connect * 2 2 = 7 2 3                  | ALTER LOGIN "SQL2014Enters<br>ADD CREDENTIAL sa_ekm_tde | Select a page               | 🔄 Script 👻 🚺 Help                             |                                         |                   |                                | Current connection                 | parameters •            |
| Databases                              | <b>60</b>                                               | Server Roles                | Login name:                                   | SGL2014Enterprism2014ent                | Search.           |                                | Aggregate State                    | u.                      |
| 🗄 🧰 Logins                             |                                                         | Status                      | <ul> <li>Windows authentication</li> </ul>    |                                         |                   |                                | Elanced time                       | 00-00-00.015            |
| ##MS_PolicyEventProcessingLogin        |                                                         |                             | <ul> <li>SQL Server authentication</li> </ul> |                                         |                   |                                | E Finish time                      | 12/24/2019 8:00:18 AM   |
| A NT AUTHORITY/SYSTEM                  |                                                         |                             | Password:                                     |                                         |                   |                                | Name                               | SQL2014Enterpr          |
| A NT Service\MSSQLSERVER               |                                                         |                             | Confirm password                              |                                         |                   |                                | Rows returned                      | 0                       |
| A NT Service\SQLlaaSExtensionQuery     |                                                         |                             | Specify old password                          |                                         |                   |                                | Start time                         | 12/24/2019 8:00:18 AM   |
| A NT SERVICE/SQLSERVERAGENT            |                                                         |                             | Old password.                                 |                                         |                   |                                | State                              | Open                    |
| A NT SERVICE (SQLWIRE)                 | 100 % • <                                               |                             | Enforce password polic                        | 9                                       |                   | 3                              | Connection nam                     | e SOL2014Enterpr (SOL20 |
| 📥 sa                                   | La Messages                                             |                             | Enforce password expir                        | ation                                   |                   |                                | <ul> <li>Connection Det</li> </ul> | ails                    |
| SQL2014Enterpr\ms2014ent               | Msg 33042, Level 16, State                              |                             | User must change pain                         | oword at next login                     |                   |                                | Connection elap                    | s- 00:00:00.015         |
| E Server Roles                         | Cannot add credential becaus                            |                             | O Mapped to certificate                       |                                         | ~                 |                                | Connection finis                   | h 12/24/2019 8:00:18 AM |
| at sa ekm tde cred                     |                                                         |                             | O Mapped to asymmetric key                    |                                         | ~                 |                                | Connection rows                    | + 0                     |
| a 🔄 Cryptographic Providers            |                                                         | Connection                  | Map to Credential                             |                                         | ▼ Add             |                                | Connection start                   | 1 12/24/2019 0:00:10 AM |
| KM_Prov                                |                                                         | Secure                      | Mapped Credentials                            | Condential Provider                     |                   |                                | Display name                       | SQL2014Enterpr          |
| Audits                                 | 1                                                       | SQL2014Enterpr              |                                               | sa_ekm_tde_cred EKM_Prov                |                   | • ·                            | Login name                         | SQL2014Enterpr\ms2014   |
| Server Objects                         |                                                         | Connection:                 |                                               |                                         |                   |                                | Server name                        | SQL2014Enterpr          |
| 3 Replication                          | 100 % ~ <                                               | SQL2014Enterpr/ms2014ent    |                                               |                                         |                   | >                              | Server version                     | 12.0.6329               |
| AlwaysOn High Availability             | Duery completed with errors.                            | Vew connection properties   |                                               |                                         |                   | ns2014e master 00:00:00 0 rows | SPID                               | 58                      |
| Output                                 |                                                         | Progress                    |                                               |                                         | Remove            | - a                            | ×                                  |                         |
| Show output from: Debug                | - 3 S                                                   | Ready                       | Default database:                             | master                                  | ~                 |                                |                                    |                         |
| Auto-attach to process '[2936] [50     | L] SQL2014Enterpr' on machine 'S                        | 100                         | Default language:                             | English                                 | ~                 |                                | ^                                  |                         |
| The thread 'SQL2014Enterpr [55]' (     | 0x4dc) has exited with code 0 (0                        |                             |                                               | 19 - 22 - 19 - 19 - 19 - 19 - 19 - 19 - |                   |                                |                                    |                         |
| The program '[2936] [SQL] SQL2014E     | nterpr: SQL2014Enterpr' has exit                        |                             |                                               | OK                                      | Cancel            |                                |                                    |                         |
|                                        | 1                                                       |                             |                                               |                                         |                   |                                | -                                  |                         |
|                                        |                                                         |                             |                                               |                                         |                   |                                | Name                               |                         |
|                                        |                                                         |                             |                                               |                                         |                   |                                | The name of the con                | inection.               |
|                                        |                                                         |                             |                                               |                                         |                   | /                              |                                    |                         |
| Ready                                  |                                                         |                             |                                               |                                         |                   |                                |                                    |                         |
|                                        |                                                         |                             |                                               |                                         |                   |                                | • Re 10                            | ENG 12/24/2019          |
| 500                                    | A. 11                                                   |                             |                                               |                                         |                   |                                |                                    | 12 24 2017              |

FIGURE 6: MAP CREDENTIALS

#### 5.0 CREATING ASYMMETRIC KEYS (MEK)

The MSSQL admin has the credentials associated with creating the Master Encryption Key (MEK) on Fortanix DSM. This section describes the steps to create the asymmetric keys.

Run the following commands to create an asymmetric key stored inside the EKM provider:

```
USE master;
GO
CREATE ASYMMETRIC KEY ekm_login_key
FROM PROVIDER [EKM_Prov]
WITH ALGORITHM = RSA_2048,
PROVIDER_KEY_NAME = 'SQL_Server_Key';
GO
```

Where,

- ekm login key refers to the master key alias on the MSSQL database.
- EKM Prov refers to the Fortanix EKM Provider.
- SQL Server Key refers to the key created on the Fortanix DSM.

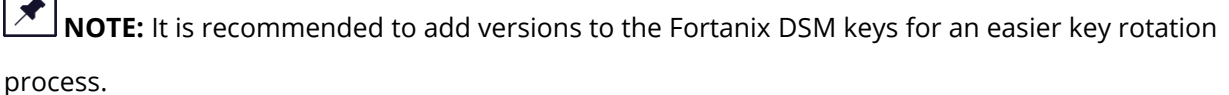

For example:

USE master; GO CREATE ASYMMETRIC KEY ekm\_login\_key\_v1 FROM PROVIDER [EKM\_Prov] WITH ALGORITHM = RSA\_2048, PROVIDER\_KEY\_NAME = 'SQL\_Server\_Key\_v1'; GO

| 5                                                                                                    | SQLQuery11.sql - SQL2014Enterpr.master (SQL2014Ente                                                                                                    | rpr\ms2014ent (55))* - Microsoft SQL Se | rver Management Studio (Administ       | trator)                |
|----------------------------------------------------------------------------------------------------|----------------------------------------------------------------------------------------------------|-----------------------------------------|----------------------------------------|------------------------|
| File Edit View Query Project Debug                                                                                                    | Fools Window Help                                                                                                    |                                         |                                        |                        |
| 🗄 🛅 🔻 🕮 😁 🎯 🛃 🥥 🔔 New Query 📑                                                                                                    | 📸 📸 👗 🖦 🚵 🥙 - (* - 🚚 - 🖳 🌌 🕨                                                                                                    | - 12                                    | -   🔩 🕾 🎠 🖬 - 🖕                        |                        |
| 1 💀 🙀 🛛 master 🔹 🕴                                                                                                    | Execute 🕨 Debug 🔲 🗸 📅 🖷 🔒 📅 🖷 🍪 🖉 🍋 🚍 😫 🛱 🛱 🗸                                                                                                    |                                         |                                        |                        |
| Object Explorer 👻 🕂 🗙                                                                                                    | SQLQuery11.sql - Srpr\ms2014ent (55))* × SQLQuery20.sql - Srpr\ms2014ent (61))*                                                                             | SQLQuery19.sql - Srpr\ms2014ent (56))*  | SQLQuery18.sql - Srpr\ms2014ent (60))* | -                      |
| Connect · · · · · · · · · · · · · · · · · · ·                                                                                                    | USE master ;<br>GO<br>ECREATE ASYMMETRIC KEY ekm_login_key<br>FROM PROVIDER EKM_Prov<br>WITH ALGORITHM = RS_2048,<br>PROVIDER_KEY_MANE = "FORTANIX" ;<br>GC |                                         |                                        |                        |
| F Security                                                                                                    |                                                                                                    |                                         |                                        | N                      |
| 🖃 🧰 Logins                                                                                                    | 100 % - <                                                                                                    |                                         |                                        | >                      |
| ##MS_PolicyEventProces                                                                                                    | Messages                                                                                                    |                                         |                                        |                        |
| TH AUTHORN System<br>NT AUTHORN SysTeM<br>NT Service/MSSQLSERVE<br>NT Service/SQLasEXten<br>NT SERVICE/SQLSERVER/<br>NT SERVICE/SQLSWriter<br>NT SERVICE/SQLSWriter<br>NT SERVICE/SQLSWriter<br>NT SERVICE/SQLSWriter<br>NT SERVICE/SQLSWriter<br>NT SERVICE/SQLSWriter<br>NT SERVICE/SQLSWriter                                                                    | Command(s) completed successfully.                                                                                                    |                                         |                                        | =                      |
| A SQL2014Enterpr\ms2014e                                                                                                    |                                                                                                    |                                         |                                        | ~                      |
| Server Roles                                                                                                    | 100 % - <                                                                                                    |                                         |                                        | >                      |
| Credentials                                                                                                    | Ouery executed successfully.                                                                                                    | SQL2014Enter                            | pr (12.0 SP3)   SQL2014Enterpr\ms2014e | master 00:00:01 0 rows |
| Output                                                                                                    |                                                                                                    |                                         |                                        | <b>-</b> ₽ >           |
| Show output from: Debug                                                                                                    | -   2   2   3   3   -                                                                                                    |                                         |                                        |                        |
| Auto-attach to process '[2936] [SQL]30[2014Enterppr' on machine 'SQL2014Enterpr' succeeded.<br>The thread 'SQL2014Enterpr [55]' (0x4dc) has exited with code θ (0x0).<br>The thread 'SQL2014Enterpr' [55]' (0x4dc) has exited with code θ (0x0).<br>The program '[2936] [SQL] SQL2014Enterpr' has exited with code θ (0x0).<br>==================================== |                                                                                                    |                                         |                                        |                        |
| <                                                                                                    |                                                                                                    |                                         |                                        | × ×                    |

FIGURE 7: CREATE ASYMMETRIC KEY

### 6.0 CREATING CREDENTIALS (DB ENGINE)

Run the following commands to create a credential that will be used by the database engine:

```
USE master;
CREATE CREDENTIAL ekm_tde_cred
WITH IDENTITY = 'Identity2',
SECRET = '<DSM API KEY>'
FOR CRYPTOGRAPHIC PROVIDER EKM Prov;
```

Where,

- ekm tde cred refers to the name of the credentials.
- Identity2 refers to the identity name. The value can be any name.
- EKM Prov refers to the Fortanix EKM Provider.
- SECRET refers to the Fortanix DSM API Key. *Refer to the "Section 4- Creating Credentials (SysAdmin)" to get the DSM API Key.*

|                                                                                                    | SQLQuery16.sql - SQL2014Enterpr.master (SQL2014                                                                                                    | Enterpr\ms2014ent (59))* - Microsoft SQL Server Managen                                                           | nent Studio (Administrator)                       |  |  |  |  |
|----------------------------------------------------------------------------------------------------|----------------------------------------------------------------------------------------------------|----------------------------------------------------------------------------------------------------|---------------------------------------------------|--|--|--|--|
| File Edit View Query Project Debug                                                                                                    | Tools Window Help                                                                                                    |                                                                                                    |                                                   |  |  |  |  |
| 🗄 📷 🕶 🖅 🚅 🛃 🍠 🔔 New Query 👔                                                                                                    | (1) * 回 * (2) J Mew Query ) 1 1 1 1 1 1 1 1 1 1 1 1 1 1 1 1 1 1                                                                                                    |                                                                                                    |                                                   |  |  |  |  |
| 1 32 14 master • 1                                                                                                    | Execute 🕨 Debug 😑 🗸 🎇 🖉 😓 🏋 🐴 🍈 🦉 🍈 🗮 😫 🗒 🚎                                                                                                    |                                                                                                    |                                                   |  |  |  |  |
|                                                                                                    |                                                                                                    |                                                                                                    | C ) 2014 (51))+                                   |  |  |  |  |
| Uget taplorer Connect → 2 2 2 = 7 2 3 Connect → 2 2 2 = 7 2 3 Connect → 2 2 2 = 7 2 3 Connect → 2 2 2 = 7 2 3 Connect → 2 2 2 = 7 2 3 Connect → 2 2 2 = 7 2 3 Connect → 2 2 2 = 7 2 3 Connect → 2 2 2 = 7 2 3 Connect → 2 2 2 = 7 2 3 Connect → 2 2 2 = 7 2 3 Connect → 2 2 2 = 7 2 3 Connect → 2 2 2 = 7 2 3 Connect → 2 2 2 2 = 7 2 3 Connect → 2 2 2 2 2 2 2 Connect → 2 2 2 2 2 2 2 2 Connect → 2 2 2 2 2 2 2 2 2 Connect → 2 2 2 2 2 2 2 2 Connect → 2 2 2 2 2 2 2 2 Connect → 2 2 2 2 2 2 2 Connect → 2 2 2 2 2 2 2 Connect → 2 2 2 2 2 2 Connect → 2 2 2 2 2 2 Connect → 2 2 2 2 2 2 Connect → 2 2 2 2 2 Connect → 2 2 2 2 2 Connect → 2 2 2 2 2 Connect → 2 2 2 2 Connect → 2 2 2 2 Connect → 2 2 2 2 Connect → 2 2 2 2 Connect → 2 2 2 2 Connect → 2 2 2 2 Connect → 2 2 2 2 Connect → 2 2 2 2 Connect → 2 2 2 2 Connect → 2 2 2 Connect → 2 2 2 Connect → 2 2 2 Connect → 2 2 2 Connect → 2 2 2 Connect → 2 2 2 Connect → 2 2 2 Connect → 2 2 2 Connect → 2 2 2 Connect → 2 2 2 Connect → 2 2 2 Connect → 2 2 2 Connect → 2 2 2 Connect → 2 2 2 Connect → 2 2 Connect → 2 2 2 Connect → 2 2 Connect → 2 2 Con | SULGuerylosq! - Sprimscilent(SM) X SULGuerylosq! - Sprimscilent(SM)<br>BUSE asster ;<br>ECREATE CREDENTITA = damity2',<br>SECRET = 'UTEYMOTAW2QHITkylio27dHiLTg0HDutcog1MTY2YmYXZDhiOl<br>FOR CRYPTOGRAPHIC PROVIDER EKM_Prov ; | )* SQLQuery11sql-Srprivmsc014ent (55))* SQLQuery20sql-<br>Q2N3FaU23GdFUwRDRVZNtKdXNOZXg4anVFYNU4HU03cN83LXRpQmdBV | Srpr/mx20146mt (b1))*                             |  |  |  |  |
| ENCRYPTION RET                                                                                                    |                                                                                                    |                                                                                                    | ×                                                 |  |  |  |  |
| E Logins                                                                                                    | 100 % • <                                                                                                    | ш                                                                                                    | >                                                 |  |  |  |  |
| ##MS_PolicyEventProces                                                                                                    | Messages                                                                                                    |                                                                                                    |                                                   |  |  |  |  |
| 🎄 ##MS_PolicyTsqlExecutic                                                                                                    | Command(s) completed successfully.                                                                                                    |                                                                                                    | ^                                                 |  |  |  |  |
| M IN AU IHURI ITYSTIEM     MT Service/MSSQLSERVE     MT Service/SQLIAsExten     MT SERVICE/SQLSERVER4     MT SERVICE/SQLWriter     MT SERVICE/SQLWriter     MT SERVICE/Winmgmt     Sa                                                                                                    |                                                                                                    |                                                                                                    | -                                                 |  |  |  |  |
| SQL2014Enterpr\ms2014e                                                                                                    |                                                                                                    |                                                                                                    | ~                                                 |  |  |  |  |
| E Server Roles                                                                                                    | 100 % - <                                                                                                    |                                                                                                    | >                                                 |  |  |  |  |
| Credentials                                                                                                    | Query executed successfully.                                                                                                    | SQL2014Enterpr (12.0 SP3) SC                                                                                      | 22014Enterpr\ms2014e   master   00:00:00   0 rows |  |  |  |  |
| Output                                                                                                    |                                                                                                    |                                                                                                    | * # X                                             |  |  |  |  |
| Show output from: Debug                                                                                                    |                                                                                                    |                                                                                                    |                                                   |  |  |  |  |
| Auto-attach to process '[2936] [SC                                                                                                    | DL1 SOL2014Enterpr' on machine 'SOL2014Enterpr' succeeded.                                                                                                    |                                                                                                    |                                                   |  |  |  |  |
| The thread 'SQL2014Enterpr [55]' (<br>The thread 'SQL2014Enterpr [55]' (<br>The program '[2936] [SQL] SQL2014E                                                                                                    | (0x4dc) has exited with code 0 (0x0).<br>(0x4dc) has exited with code 0 (0x0).<br>nterpr: SQL2014Enterpr' has exited with code 0 (0x0).                                                                                         |                                                                                                    | =                                                 |  |  |  |  |
| 1                                                                                                    |                                                                                                    |                                                                                                    |                                                   |  |  |  |  |
| 4                                                                                                    |                                                                                                    |                                                                                                    | V                                                 |  |  |  |  |
|                                                                                                    |                                                                                                    |                                                                                                    |                                                   |  |  |  |  |

FIGURE 8: CREATE CREDENTIAL FOR DATABASE ENGINE

### 7.0 CREATING LOGIN (DB ENGINE)

Run the following commands to create a login from an asymmetric key and map credentials to the login:

```
CREATE LOGIN EKM_Login
FROM ASYMMETRIC KEY ekm_login_key;
GO
ALTER LOGIN EKM_Login
ADD CREDENTIAL ekm_tde_cred;
GO
```

Where,

• ekm\_login\_key refers to the master key alias on MSSQL database. This key is already
created in "Section 5- Creating Asymmetric keys".

- EKM Login refers to the login name.
- ekm\_tde\_cred refers to the key created on the Fortanix DSM. This credential is already
  created in "Section 6- Creating Credentials".

| 56 - Carlos Carlos Carl | SQLQuery17.sql - SQL2014Enterpr.master                                                                                                    | (SQL2014Enterpr\ms2014ent (57))* - Microsoft S          | QL Server Management Studio (Administrator)             |              |
|----------------------------------------------------------------------------------------------------|----------------------------------------------------------------------------------------------------|---------------------------------------------------------|---------------------------------------------------------|--------------|
| File Edit View Query Project Debug                                                                                                    | Tools Window Help                                                                                                    |                                                         |                                                         |              |
| 🗄 🚼 🔻 🔠 🖉 🚅 🍠 🔔 New Query 📋                                                                                                    | 🖌 🖓 🖉 🖉 - 🕫 - 🖉 - 🖉 🖓 🖓                                                                                                    |                                                         | -   🔩 🕾 🏷 🖬 - 🖕                                         |              |
| 1 💷 🔐   master 🔹 🕴                                                                                                    | Execute 🕨 Debug 🔲 🗸 📅 👼 🔜 📅 🍓 🎧 🦉 🏠 🚍 😩                                                                                                    | 連連  私。                                                  |                                                         |              |
| Object Explorer 👻 후 🗴                                                                                                    | SQLQuery17.sql - Srpr\ms2014ent (57))* × SQLQuery16.sql - Srpr\ms                                                                                                    | 2014ent (59))* SQLQuery15.sql - Srpr\ms2014ent (58)     | )* SQLQuery11.sql - Srpr\ms2014ent (55))*               | ÷            |
| Connect · · · · · · · · · · · · · · · · · · ·                                                                                                    | CREATE LOGIN EW_Login<br>FROM ASYMMETRIC KEY ekm_Login_key ;<br>GO<br>BAITER LOGIN EW/Login<br>ADO CREDENTIAL ekm_tde_cred ;<br>GO                                                                  | ev nem (zz)) — secedarci, i znaji - smiph mozennem (zz) | ) – Jackach (Triagh - am (Printzek mein (22))           |              |
| ENCRYPTION KEY     Security                                                                                                    |                                                                                                    |                                                         |                                                         | ~            |
| 😑 🚞 Logins                                                                                                    | 100 % * <                                                                                                    |                                                         |                                                         | >            |
| ##MS_PolicyEventProces                                                                                                    | 🛅 Messages                                                                                                    |                                                         |                                                         |              |
| A = #WS_Poilery seprecutic     A IT AUTHORYSYSTEM     TY AUTHORYSYSTEM     NT Service/MSSQLSERVE     A IT Service/SQLsERVER     A IT SERVICE/SQLEWriter     A IT SERVICE/SQLEWriter     A IT SERVICE/SQLEWriter     A Sa                                                                                                    | Command(s) completed successfully.                                                                                                    |                                                         |                                                         |              |
| SQL2014Enterpr\ms2014e                                                                                                    |                                                                                                    |                                                         |                                                         | ~            |
| Gerdentials                                                                                                    | 100 % • <                                                                                                    |                                                         |                                                         | >            |
|                                                                                                    | Query executed successfully.                                                                                                    | SQL20                                                   | 14Enterpr (12.0 SP3) SQL2014Enterpr\ms2014e master 00:0 | 00:00 0 rows |
| Output                                                                                                    |                                                                                                    |                                                         |                                                         | - 4 ×        |
| Show output from: Debug                                                                                                    | -   Q   Q   🙀 🖃                                                                                                    |                                                         |                                                         |              |
| Auto-attach to process '[2396] [SQ<br>The thread 'SQL2014Enterpr [55]' (<br>The thread 'SQL2014Enterpr [55]' (<br>The program '[2936] [SQL] SQL2014E                                                                                                    | [1] SQL2014Enterpr' on mechine 'SQL2014Enterpr' succeeded.<br>&vAdc) has exited with code 0 (0x0).<br>0x4dc) has exited with code 0 (0x0).<br>nterpr: SQL2014Enterpr' has exited with code 0 (0x0). |                                                         |                                                         |              |
| <                                                                                                    |                                                                                                    |                                                         |                                                         | >            |
| Ready                                                                                                    |                                                                                                    |                                                         |                                                         | Ln 6         |
|                                                                                                    |                                                                                                    |                                                         |                                                         |              |

FIGURE 9: ADD NEW CREDENTIAL TO LOGIN

### 8.0 CREATING SAMPLE DATABASE

This section describes the steps for creating sample database to enable TDE.

1. Run the following commands to create database employee:

CREATE DATABASE employee

2. Run the following commands to create table employee:

```
USE employee
CREATE TABLE employee (first_name VARCHAR(128),last_name VARCHAR(128),empID DECIMAL,salary DECIMAL(6));
GO
```

| 殿                                                                            | SQLQuery18.sql - SQL2014Enterpr.master (SQL2014Ente                             | rpr\ms2014ent (60))* - Microsoft SQL Server M | Aanagement Studio (Administrator)      |                                       |
|------------------------------------------------------------------------------|---------------------------------------------------------------------------------|-----------------------------------------------|----------------------------------------|---------------------------------------|
| File Edit View Query Project Debug                                           | Tools Window Help                                                               |                                               |                                        |                                       |
| 🗄 🛅 🕶 📨 🧀 🛃 🥥 🔔 New Query 🎲                                                  | 📸 📸 🕹 🛍 🛍 🤊 - 🗠 - 💭 - 🖏 🚧 🕨                                                     | ~ M                                           | -   🟹 😤 🎾 🖬 - 🖕                        |                                       |
| 🕴 🔡 🔤 master 🔹 🕴 📍                                                           | Execute 🕨 Debug 😑 🧹 🎁 🖻 🔒 📅 🐴 🚳 🦉 🏹 🔲 🗮 😫 🛊 🗱 🖏                                 |                                               |                                        |                                       |
| Object Explorer 👻 म 🗙                                                        | SQLQuery18.sql - Srpr\ms2014ent (60))* × SQLQuery17.sql - Srpr\ms2014ent (57))* | SQLQuery16.sql - Srpr\ms2014ent (59))* SQLQu  | ery15.sql - Srpr\ms2014ent (58))*      |                                       |
| Connect 🕶 🛃 🗒 🖉 👩 🎿                                                          | □CREATE TABLE employee (first_name VARCHAR(128),last_name VARCHAR               | (128),empID DECIMAL,salary DECIMAL(6));       |                                        | ÷                                     |
| 🖃 🔀 SQL2014Enterpr (SQL Server 12.0.632 🔨                                    | CREATE DATABASE employee                                                        |                                               |                                        | ^                                     |
| 🖃 🚞 Databases                                                                | GO                                                                              |                                               |                                        |                                       |
| SQL2014Enterpr (SQL Server 12.0.6329.1 - 5                                   | iQL2014Enterpr\ms2014ent)                                                       |                                               |                                        |                                       |
| ⊞ <mark>U</mark> master                                                      |                                                                                 |                                               |                                        | -                                     |
| 🛞 📙 model                                                                    |                                                                                 |                                               |                                        | =                                     |
| i i i i i i i i i i i i i i i i i i i                                        |                                                                                 |                                               |                                        |                                       |
| Database Snapshots                                                           |                                                                                 |                                               |                                        |                                       |
| 🗉 📋 employee 🗮 🗮                                                             |                                                                                 |                                               |                                        |                                       |
| ENCRYPTION KEY                                                               |                                                                                 |                                               |                                        | _                                     |
| 🖃 🚞 Security                                                                 | 100.96                                                                          |                                               |                                        | ~                                     |
| E Dogins                                                                     |                                                                                 |                                               |                                        | · · · · · · · · · · · · · · · · · · · |
| ##MS_PolicyEventProces                                                       | Messages     Command(a) completed successfully                                  |                                               |                                        |                                       |
| NT AUTHORITY/SYSTEM                                                          | command(s) completed successfully.                                              |                                               |                                        | Ê                                     |
| A NT Service\MSSQLSERVE                                                      |                                                                                 |                                               |                                        |                                       |
| A NT Service\SQLIaaSExten                                                    |                                                                                 |                                               |                                        |                                       |
| NT SERVICE\SQLSERVER4                                                        |                                                                                 |                                               |                                        | =                                     |
| A NT SERVICE\SQLWriter                                                       |                                                                                 |                                               |                                        |                                       |
| MT SERVICE\Winmgmt                                                           |                                                                                 |                                               |                                        |                                       |
| 58 S8                                                                        |                                                                                 |                                               |                                        |                                       |
| Separ Poler                                                                  |                                                                                 |                                               |                                        | ~                                     |
| Credentials                                                                  | 100 % • (                                                                       |                                               |                                        |                                       |
| < 111 >                                                                      | Query executed successfully.                                                    | SQL2014Enterpr (12.                           | 0 SP3) SQL2014Enterpr\ms2014e master 0 | 0:00:00 0 rows                        |
| Output                                                                       |                                                                                 |                                               |                                        | <del>-</del> 4 ×                      |
| Show output from: Debug                                                      | -   \$   \$   \$   🙀   🛒                                                        |                                               |                                        |                                       |
| Auto-attach to process '[2936] [SQL                                          | ] SQL2014Enterpr' on machine 'SQL2014Enterpr' succeeded.                        |                                               |                                        | ^                                     |
| The thread 'SQL2014Enterpr [55]' (0)<br>The thread 'SQL2014Enterpr [55]' (0) | ix4dc) has exited with code 0 (0x0).                                            |                                               |                                        |                                       |
| The program '[2936] [SQL] SQL2014Er                                          | hterpr: SQL2014Enterpr' has exited with code 0 (0x0).                           |                                               |                                        | =                                     |
| 1                                                                            |                                                                                 |                                               |                                        |                                       |
|                                                                              |                                                                                 |                                               |                                        |                                       |
|                                                                              |                                                                                 |                                               |                                        |                                       |
| <                                                                            |                                                                                 |                                               |                                        | >                                     |
|                                                                              |                                                                                 |                                               |                                        |                                       |

#### FIGURE 10: CREATE TABLE

### 9.0 CREATING DATA ENCRYPTION KEY (DEK)

Run the following commands to create the Data Encryption Key (DEK) that will be used for TDE:

```
USE employee
CREATE DATABASE ENCRYPTION KEY
WITH ALGORITHM = AES_256
ENCRYPTION BY SERVER ASYMMETRIC KEY ekm_login_key ;
GO
```

#### Where,

- employee refers to the database name.
- ekm\_login\_key refers to the master key alias on the MSSQL database.

### **10.0 ENABLING TDE ON DATABASE**

Run the following commands to alter the database to enable Transparent Data Encryption (TDE):

| ALTE | ER | DATABASE  | emp | oloyee |
|------|----|-----------|-----|--------|
| SET  | ΕN | ICRYPTION | ON  | ;      |
| GO   |    |           |     |        |

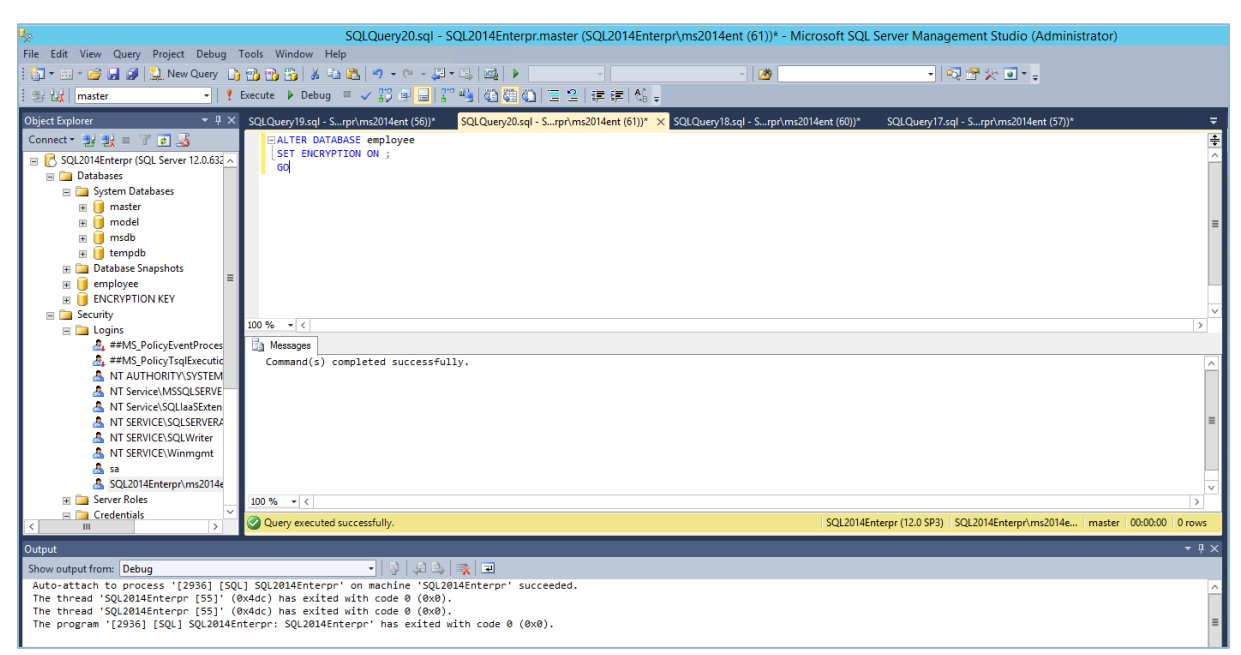

FIGURE 11: ENABLE TDE

### **11.0 MONITORING TDE PROGRESS**

SQL Server keeps track of the encryption progress, and we can pull that information by querying sys.dm\_database\_encryption\_keys. Particularly 'Percent\_Complete' and 'encryption\_state' are the two columns that are required to understand the progress of TDE. 'encryption\_state' column returns an integer value (0-6) which indicates the encryption status of the database and 'percent\_complete' column tells us the percent completed of the DB encryption state change.

| Encryption_state<br>(int) | Description                                                                                                    |
|---------------------------|----------------------------------------------------------------------------------------------------|
| 0                         | No database encryption key present, no encryption                                                                                   |
| 1                         | Unencrypted                                                                                                    |
| 2                         | Encryption in progress                                                                                                    |
| 3                         | Encrypted                                                                                                    |
| 4                         | Key change in progress                                                                                                    |
| 5                         | Decryption in progress                                                                                                    |
| 6                         | Protection changes in progress (The certificate or asymmetric key that is encrypting the database encryption key is being changed). |

The following T-SQL statement can be used to monitor TDE progress or status:

```
SELECT DB_NAME(database_id) AS DatabaseName, encryption_state,
encryption state desc =
CASE encryption_state
        WHEN '0' THEN 'No database encryption key present, no enc
ryption'
        WHEN '1' THEN 'Unencrypted'
        WHEN '2' THEN 'Encryption in progress'
        WHEN '3' THEN 'Encrypted'
        WHEN '4' THEN 'Key change in progress'
         WHEN '5' THEN 'Decryption in progress'
         WHEN '6' THEN 'Protection change in progress (The certifi
cate or asymmetric key that is encrypting the database encryption ke
y is being changed.) '
        ELSE 'No Status'
        END,
percent complete, encryptor thumbprint, encryptor type FROM sys.dm d
atabase encryption keys
```

The output of this query comes handy to manage TDE.

### **12.0 DOCUMENT INFORMATION**

#### **12.1 DOCUMENT LOCATION**

The latest published version of this document is located at the URL:

https://support.fortanix.com/hc/en-us/articles/12716572654228-Data-Security-Manager-with-Microsoft-SQL-Server-TDE-Guide-Standalone-Server

#### **12.2 DOCUMENT UPDATES**

This document will typically be updated on a periodic review and update cycle.

For any urgent document updates, please send an email to: <a href="mailto:support@fortanix.com">support@fortanix.com</a>

© 2016 – 2023 Fortanix, Inc. All Rights Reserved.

Fortanix® and the Fortanix logo are registered trademarks or trade names of Fortanix, Inc. All other trademarks are the property of their respective owners.

**NOTICE**: This document was produced by Fortanix, Inc. (Fortanix) and contains information which is proprietary and confidential to Fortanix. The document contains information that may be protected by patents, copyrights, and/or other IP laws. If you are not the intended recipient of this material, please destroy this document and inform <u>info@fortanix.com</u> immediately.